# 日医特定健康診査システム

ORCA PROJECT

## 初期設定マニュアル

•

1.0.0版 2008年5月16日

## 目次

| 1. 概要                    | 3 |
|--------------------------|---|
| 1.1. 最初にお読みください          |   |
| 1.1.1. はじめに              |   |
| 1.2. 事前準備作業              |   |
| 1.2.1. 事前準備作業の概要         |   |
| 2. 事前準備作業                | 5 |
| 2.1. システム管理者用ソフトウェアの起動   |   |
| 2.1.1. システムの起動           |   |
| 2.1.2. Linux版の起動         |   |
| 2.1.3. Windows版の起動       |   |
| 2.1.4. ログイン              |   |
| システム管理者用メンテナンスの起動        |   |
| 2.1.5. 健診機関情報メンテナンスの起動   |   |
| 2.2. 健診機関情報メンテナンスの起動     |   |
| 2.2.1. 健診機関情報の追加         |   |
| 2.2.2. 健診機関情報の登録         |   |
| 健診項目マスターの更新              |   |
| 2.2.3. メインメニュー           |   |
| 2.3. マスターメンテナンスメニュー      |   |
| 2.3.1. マスターメンテナンスメニュー    |   |
| 2.4. 健診項目マスターの登録と編集      |   |
| 2.5. 保険者情報の編集            |   |
| 2.5.1. 保険者情報の登録と編集       |   |
| 2.6. 健診パターンの編集           |   |
| 2.6.1. 健診パターンの登録と編集      |   |
| 2.6.2. 健診パターンの複製1        |   |
| 2.6.3. 健診パターンの複製2        |   |
| 2.6.4. 健診パターンの編集         |   |
| 2.7. 検査センター項目コードの編集      |   |
| 2.7.1. 検査センター項目コードの登録と編集 |   |
| 2.7.2. 検査センター項目コードの登録と編集 |   |
| 2.8. 支払代行機関情報の編集         |   |
| 2.8.1. 支払代行機関の登録と編集      |   |
| 2.9. 初期設定作業の終了           |   |

## 1. 概要

1.1.最初にお読みください

1.1.1. はじめに

本書は、日医特定健康診査システムをお使いになる前に初期設定として実施しておく作業マニュアルで す。

日医特定健康診査システムを正常に動作させるには、初期設定をお勧めします。

#### 1.2.事前準備作業

#### 1.2.1. 事前準備作業の概要

以下の順番に初期設定を行います。

- 1. システムのインストール 最初にシステムのインストールを行います。インストール方法の詳細は別紙の「日医特定健康診査イ ンストールマニュアル」を参照してください。
- 2.健診機関情報の登録(必須です)

「システム管理者用ソフトウェア」でこのシステムを使用する健診機関の情報を登録します。

3.健診項目マスターの更新

「特定健診ソフトウェア」にて健診項目の基準値や下限値、上限値、単価などを設定します。検診 項目マスターは健診を行う受診者の所属している保険者毎に追加健診や詳細健診の単価を設定可能 になっています。

最初にコピー元になるマスターデータ(保険者番号 99999999)に対して下限値、上限値、単価を設定します。以降の作業で保険者のデータを登録するとマスターとなるデータから保険者毎の健診項目マスターをコピーします。必ず保険者の情報を登録する前にマスターデータ(保険者番号 99999999)の基準値や下限値、上限値、単価を設定してください。

基準値や下限値、上限値など初期設定されている値は参考値です。 必ず健診機関で使用している値に変更してください。

#### 4. 健診パターンの登録

健診項目を組み合わせることを本システムでは健診パターン(一般的には、健診セット、健診コース、検査セット、検査コースなどと呼ばれています)と呼んでいます。

特定健診の基本健診、基本健診と詳細な健診、基本健診と追加の健診など健診項目の組み合わせ をあらかじめ登録しておきます。

コピー元となるマスターデータ(基本的な健診、基本的な健診+詳細な健診)があらかじめ2種類 登録されていますので、システムを使う前にマスターデータからコピーして健診パターンを作成す る必要があります。

あらかじめ登録されている健診パターンは検査方法が違う健診項目も全て含まれています。 実施している検査方法のみを含めた健診パターンを作成してください。

#### 5. 保険者情報の登録

保険者の基本データや基本的な健診の単価、詳細な健診の単価などのデータを登録します。

6. 検査センター項目コードの登録 外部検査機関で用いられている検査項目コードと、電子的ファイル交換アーカイブで利用してい る健診項目コード(HL7CDAR2)の紐付け処理をします。 この項目については、専門の知識を有した者以外は利用しないことを強く推奨します

7. 支払い代行機関の登録 保険者とは別に支払代行機関を利用している場合には、あらかじめ代行機関の情報を登録して

おきます。

## 2. 事前準備作業

2.1.システム管理者用ソフトウェアの起動

#### 2.1.1. システムの起動

システムを起動します。

2.1.2. Linux 版の起動

Linux 版は、インストール後、コンソールから以下のように入力します。

#### 作業ディレクトリを変更する。

cd /usr/local/NITTOKU/

#### システム管理ソフトウェア

Java jar JAdminSoftware.jar

#### 2.1.3. Windows 版の起動

Windows 版は以下のようにします。

システム管理者用ソフトウェアを起動するには、スタートメニューから「プログラム 日医特定健康 診査ソフトウェア システム管理者用ソフトウェア」の順に選択します。

| 💼 日医特定健康診査システム 💦 🕨 | 👦 アップデートソフトウェア   |
|--------------------|------------------|
|                    | 💀 システム管理者用ソフトウェア |
|                    | 👩 実行ロック解除ソフトウェア  |
|                    | 👩 日医特定健康診査ソフトウェア |

システム管理者用ソフトウェアが起動すると、以下のようなスプラッシュ画面が表示されます。

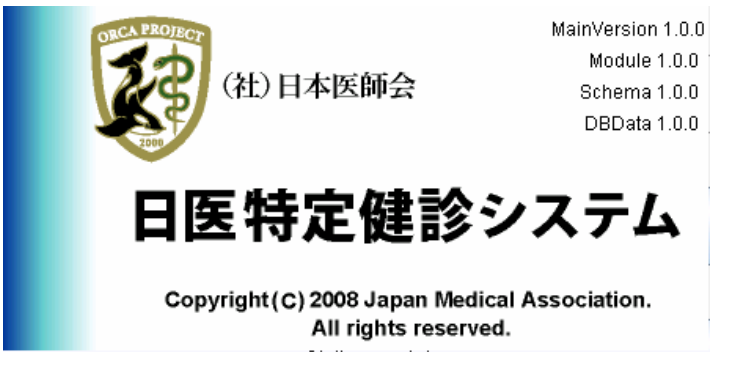

#### 2.1.4. ログイン

スプラッシュ画面が表示された後、以下のようなログイン画面が表示されます。

| ▲ 日医特定健康診査システム管理 (Version, 1.0.0)                            |            |
|--------------------------------------------------------------|------------|
| システムメンテナンスログイン                                               |            |
| ユーザ名、パスワードを入力後、ログインボタンを押してください。<br>終了ボタンを押すと、操作を終了することができます。 |            |
| ユーザ名 Admin                                                   |            |
| バスワード                                                        |            |
| 新於 J                                                         | 1017 N-937 |

● ユーザ名

管理者用システムへのログインユーザ名を入力します。

- パスワード
- ・ ログインするユーザに対応するパスワードを入力します。

なお、システムにあらかじめ登録されているユーザとパスワードは以下のとおりです。 (半角アルファベット。Aのみ大文字。)

- ・ ユーザ名 : Admin
- ・ パスワード : Admin

システム管理者用メンテナンスの起動

2.1.5. 健診機関情報メンテナンスの起動

システム管理者用ソフトウェアを起動すると、システム管理者用メンテナンスメニュー画面が 表示されます。

| 🍝 日医特定健康診査システ | ム管理 (Version. 1.0.0) |       |
|---------------|----------------------|-------|
| システム管理者用メ     | ンテナンス                |       |
|               |                      |       |
|               |                      | 7     |
|               | 健診機関情報メンテナンス         |       |
|               |                      | 7     |
|               | システム管理ユーザー情報メンテナンス   |       |
|               |                      | 7     |
|               | システムDBバックアップ         |       |
|               |                      |       |
|               |                      |       |
|               |                      |       |
|               |                      |       |
|               |                      |       |
|               |                      |       |
| 終了ログイン画面      | こ戻る                  | バージョン |

健診機関情報メンテナンスのボタンを押します。

2.2.健診機関情報メンテナンスの起動

#### 2.2.1. 健診機関情報の追加

健診機関情報メンテナンスの初回起動時は、下記のようにデータの登録されていない、画面が表示されます。

| 🍯 日医特定健康診査システム管理 (Version, 1.) | 0.0)                |               |
|--------------------------------|---------------------|---------------|
| 健診機関情報メンテナンス                   |                     |               |
| 複数の機関情報の追加、変更、削除を行い            | います。                |               |
| 体能合物相关中                        | な新会報項目を改定           | 口医播催したプトッフト演進 |
|                                | X203' 1X  ¥2 -⊡11]. |               |
|                                |                     |               |
|                                |                     |               |
|                                |                     |               |
|                                |                     |               |
|                                |                     |               |
|                                |                     |               |
|                                |                     |               |
|                                |                     |               |
|                                |                     |               |
| 戻る                             |                     | 追加 変更 削除      |

上記画面では、追加のボタンを押してください。

#### 2.2.2.健診機関情報の登録

| 機関情報の追加<br>医師会等でとり    | を行います。値を編集領<br>まとめて送付される場合 | 後、登録ボタンを押してT<br>合以外は、送付元機関番号 | っさい。<br>別には、健診機関番号と同<br>     | じ番号を入れてくだ     | さい。                         |
|-----------------------|----------------------------|------------------------------|------------------------------|---------------|-----------------------------|
| 機関情報                  |                            |                              | 日レセ連携情報                      |               |                             |
| 特定健診機関番号              | 1234567890                 | (半角数字10桁)                    | <br>  日医標準レセブトソフトと<br>  連携する | ●はい ○いいえ      |                             |
| 这时元俄関番ち<br>(諸求事務代行含む) | 1234567890                 | (半角数字11桁以下)                  | ען א דער א                   | 162 168 2 156 | (IPv4₩≥₹)                   |
| 名称                    | 日医健診センター                   |                              | ポート番号                        | 5432          | (半角数字6桁以下)                  |
|                       |                            | (全角のみ200文字以内)                | データベース名                      | orca          | <br>(半角英数字のみ)               |
| 郵便番号                  | 1138621                    | (半角数字7桁)                     | プロトコル                        | 1             | <ul><li>(半角数字のみ)</li></ul>  |
| 所在地                   | 東京都文京区本駒込2-                | 28-16                        | データベースのユーザID                 | orca          | <ul><li>(半角英数字のみ)</li></ul> |
| 地番方書                  |                            | (全角のみ200文字以内)                | データベースユーザの<br>パスワード          | orca          | (半角英数字のみ)                   |
|                       |                            | (全角のみ200文字以内)                | <br>  日レセのユーザID              | ormaster      | <br>(半角英数字のみ)               |
| 電話番号                  | 0312345678                 | (半角数字11桁以下)                  | 日レセのバスワード                    | ormaster      | <ul><li>(半角英数字のみ)</li></ul> |
|                       | 1                          |                              | 」   文字列のエンコーディング             | UTF-8         | <ul><li>(半角英数字のみ)</li></ul> |
|                       |                            |                              |                              |               | 接続テスト                       |
| <b>国 (新</b> ]         | 入力必須項日                     |                              |                              |               |                             |

健診機関番号には、特定健診を行う登録済みの健診機関番号を入力してください。
送付元機関番号には、請求代行を行う機関が本ソフトを使用する場合に入力します。
健診機関で本ソフトを使用する場合には、健診機関番号と送付元機関番号は同じ

番号を入力してください。

上記画面の項目は以下のとおりです。

- 特定健診機関番号(入力必須項目)
   本ソフトを使用する健診機関の番号です。
   特定健診実施申請を行った健診機関番号を入力してください。
- 送付元機関版番号(請求事務代行含む)(入力必須項目)
   通常は特定健診機関番号と同じです。請求事務代行など健診を実施した機関と電子データを作 成・送付する機関が違う場合には、電子データ送付元機関番号を入力してください。
- 名称(入力必須項目)
   特定健診を行う健診機関の名称を入力してください。
- 郵便番号(入力必須項目)
   健診機関の郵便番号を「-」(ハイフン)無しの7桁半角数字で入力してください。
- 所在地(入力必須項目)
   健診機関の住所を全角で入力してください。
- 地番方書(入力は任意です)
   健診機関の住所のうち上記所在地に追記する内容を入力してください。
- 電話番号(入力必須項目)
- 日医標準レセプトソフトと連携する「日レセ」と連携する場合は、「はい」を選んで以下の項目を設定 指定ください。以下の項目は日レセと連携する場合のみ入力します。
- IP アドレス
   日レセサーバのIPアドレスを入力します。
- ポート番号
   日レセサーバのポート番号を入力します。通常は「5432」
- データベース名
   日レセサーバにあるデータベース名を入力します。通常は「orca」
- プロトコル
   通常は「1」を入力します。(1:7.X,6.4 2:6.3 3:6.2)
- データベースのユーザID
   日レセサーバのデータベースに接続するユーザIDを入力します。通常は「orca」
- データベースのパスワード
   日レセサーバのデータベースに接続するユーザのパスワードを入力します。通常は「orca」
- 日レセのユーザID 日レセサーバのデータベースに接続するユーザIDを入力します。通常は「ormaster」
- 日レセのパスワード
   日レセサーバのデータベースに接続するユーザのパスワードを入力します。通常は「ormaster」
- 文字列のエンコーディング
   通常は「UTF-8」を入力します。

日レセの設定が完了したら確認のため「接続テスト」のボタンを押して確認してください。 入力が完了したら、「登録」ボタンを押した後、「戻る」ボタンを押します。

日医標準レセプト側の設定については公式サイトを参考に願います(2008/05/16)

## 健診項目マスターの更新

特定健診ソフトウェアにログイン

| 🕌 null (Ver  | sion. 1.0.0)                                                  |       |
|--------------|---------------------------------------------------------------|-------|
| 日医特定         | 健康診査システムログイン                                                  |       |
| 健診機関<br>終了ボタ | 閉番号、ユーザ名、バスワードを入力後、ログインボタンを押してください。<br>♀ンを押すと、操作を中止することができます。 |       |
| 機関番号         | 日医健診センター - 1234567890                                         | -     |
| ユーザ名         | Admin                                                         |       |
| バスワード        | •••••                                                         |       |
| 終了           | ロヴイン                                                          | バージョン |

日医特定健康診査ソフトウェアを起動し、特定健診ソフトウェアにログインします。

2.2.3. メインメニュー

特定健診ソフトウェアにログインすると、以下のようなメニュー(一覧)が表示されます。ユーザは、 これらの項目から目的の項目を選択します。

#### 日医特定健康診査システム

| 🍐 日医特定健康診査システ | ム (Version, 1.0.0) [日医健診センター - 1 | 234567890]     |       |
|---------------|----------------------------------|----------------|-------|
| メインメニュー       |                                  |                |       |
| ボタンを押して、各機    | 能を実行します。                         |                |       |
|               |                                  |                |       |
|               | 1. 受診券入力                         | (個人情報登録)       |       |
|               | J                                | Ļ              |       |
|               | 2-1. 健診・問診結果データ入力                | 2-2. 検査データ取り込み |       |
|               | J                                | Ļ              |       |
|               | 3. メタボリックシン                      | ドローム判定・階層化     |       |
|               | 1                                |                |       |
|               | 4. 諸求・                           | HL7出力          |       |
|               |                                  |                |       |
|               | <u>5. マスタメンテナンス</u>              | 6. システムメンテナンス  |       |
| 終了ログイン画面に     | に戻る                              |                | バージョン |

5.マスタメンテナンスを選択して、マスタメンテナンスメニューへ遷移します。

必ず、初期設定マニュアルを熟読して、初期設定で必要な内容について ご理解いただいてから以降の作業を行ってください。 2.3.マスターメンテナンスメニュー

2.3.1. マスターメンテナンスメニュー

メインメニューにてマスターメンテナンスの項目を選択すると、以下のようなメニュー(一覧)が表示され ます。ユーザは、これらの項目から目的の項目を選択します。

注意事項

マスターメンテナンスメニューでは、データ入力業務の対象となる、健診パターン、医療保険者情報、各健 診項目の基準値などの基本情報の登録および編集を行うことができます。本ソフトウェアを始めて利用する 場合は、まず、はじめにマスターメンテナンスメニューから各種情報の登録を行ってください。事前に必要 な情報がそろっていない場合は、各種判定や出力、請求データの作成で正しい処理ができません

| 🎒 日医特定健康診査システ | ム (Version, 1.0.0) [日医健診センター - 1234567890] |  |
|---------------|--------------------------------------------|--|
| マスタメンテナンス     |                                            |  |
| ボタンを押して、メン    | テナンスを実行します。                                |  |
|               | 5-1. 健診項目マスタメンテナンス                         |  |
|               | 5-2.保険者情報メンテナンス                            |  |
|               | 5-3. 健診パターンメンテナンス                          |  |
|               | 5-4. 検査センター項目コードメンテナンス                     |  |
|               | 5-5.支払代行メンテナンス                             |  |
|               | 5-6. 機関情報メンテナンス                            |  |
| 戻る            |                                            |  |

2.4.健診項目マスターの登録と編集

マスタメンテナンスメニューから健診項目メンテナンスの項目を選択すると、以下のような画面が表示され ます。

| 4   | 日医特定     | 建康診査システ         | т <u>ь</u> (Version.                              | 1.0.0)[日度    | 健診センター   | - 1234567 | 890]    |         |        |        |        | X |
|-----|----------|-----------------|---------------------------------------------------|--------------|----------|-----------|---------|---------|--------|--------|--------|---|
| 4   | 建物面白     | コフタイト           | , <del>,</del> ,,,,,,,,,,,,,,,,,,,,,,,,,,,,,,,,,, |              |          |           |         |         |        |        |        |   |
| L   | 建砂块日     | ~ ^ > ^ -       | /))//                                             |              |          |           |         |         |        |        |        |   |
|     | 健診項目     | に対する基準          | 隼値を入力し <sup>-</sup>                               | てください        |          |           |         |         |        |        |        |   |
|     |          |                 |                                                   |              |          |           |         |         |        |        |        |   |
|     |          |                 |                                                   |              |          |           |         |         |        |        |        |   |
| - 6 | 槑険者番号    | 999999999:マス    | 、タデータ編集                                           |              | -        |           |         |         |        |        |        |   |
| [   | 項目コード    | 項目名             | 』 項目コード                                           | 項目名          | 検査方法     | 必須フラグ     | 入力下限値   | 入力上限値   | 基準値(男… | 基準値(男… | 基準値    |   |
|     | 9N001000 | 身長              | 9N001000                                          | 身長           |          | 1         | 100.000 | 250.000 |        |        |        | - |
|     | 9N006000 | 体重              | 9N006000                                          | 体重           |          | 1         | 20.000  | 250.000 |        |        |        |   |
|     | 9N011000 | BMI             | 9N011000                                          | BMI          |          | 1         |         |         | 24.900 | 18.500 | 24.900 |   |
|     | 9N021000 | 内臓脂肪面積          | 9N021000                                          | 内臓脂肪面積       |          | 1         |         |         |        |        |        |   |
|     | 9N016160 | 腹囲(実測)          | 9N016160                                          | 腹囲(実測)       | 実測       | 1         | 40.000  | 250.000 |        |        |        |   |
|     | 9N016160 | 腹囲(自己           | 9N016160                                          | 腹囲(自己        | 自己測定     | 1         | 40.000  | 250.000 |        |        |        |   |
|     | 9N016160 | 腹囲(自己           | 9N016160                                          | 腹囲(自己        | 自己申告     | 1         | 40.000  | 250.000 |        |        |        |   |
|     | 9N026000 | 肥満度             | 9N026000                                          | 肥満度          |          | 3         |         |         |        |        |        |   |
|     | 9N051000 | 業務歴             | 9N051000                                          | 業務歴          |          | 3         |         |         |        |        |        |   |
|     | 9N056000 | 既往歴             | 9N056000                                          | 既往歴          |          | 1         |         |         |        |        |        |   |
|     | 9N056160 | 具体的な既…          | 9N056160                                          | 具体的な既…       |          | 1         |         |         |        |        |        |   |
|     | 9N061000 | 自覚症状            | 9N061000                                          | 自覚症状         |          | 1         |         |         |        |        |        |   |
|     | 9N061160 | 自覚症状所見          | 9N061160                                          | 自覚症状所見       |          | 1         |         |         |        |        |        |   |
|     | 9N066000 | 他覚症状            | 9N066000                                          | 他覚症状         |          | 1         |         |         |        |        |        |   |
|     |          | No area and and |                                                   | //6.8%65≤.FR | i<br>III | 4         |         |         |        |        | •      |   |
| ,,  |          |                 | .,                                                |              |          |           |         |         |        |        |        |   |
| *   | 必須フラグ    | ••• 1:特定        | 健診用 2:そ                                           | の他健診 3       | :追加の健診   |           |         |         |        |        |        |   |
| *   | 湿準値は整要   | 观部分7桁、小费        | 収点以下3桁まで                                          | 人力できます       | 0        |           |         |         |        |        |        |   |
|     | 戻る       |                 |                                                   |              |          |           |         |         |        |        | 登録     |   |

上記画面の項目は以下のとおりです。

- 項目コード(編集不可項目)
- 項目名(編集不可項目)
- 検查方法(**編集不可項目)**
- 必須フラグ
   1は特定健診の基本的な項目、2は医師の判断による詳細な健診項目、3はその他の
   追加で行う健診の項目を意味します。 通常は編集しないでください。
- 入力下限値(編集してください)
   入力ミスのチェックを行うための下限チェック値です。
- 入力上限値(編集してください)
   入力ミスのチェックを行うための上限チェック値です。
- 基準値(男性)下限(編集してください) 健診機関ごとに定めている(男性の)検査結果下限値を入力してください。
- 基準値(男性)上限(編集してください) 健診機関ごとに定めている(男性の)検査結果上限値を入力してください。
- 基準値(女性)下限(編集してください) 健診機関ごとに定めている(女性の)検査結果下限値を入力してください。
- 基準値(女性)上限(編集してください)
   健診機関ごとに定めている(女性の)検査結果上限値を入力してください。
- 単位(編集不可項目)
   結果値の単位です。
- 基準値範囲 単価(**編集**してください)
- 追加の健診などを行った際に計上される単価を入力します。
- 備考
   各検査に対しての備考を入力します。

保険者番号 999999999:マスターデータ編集のデータを選択してください。 上記(編集してください)と記述してある項目を編集して登録しておきます。 マスターデータを基に検査単価など保険者ごとに違うデータを複製します。

入力が完了したら、「登録」ボタンを押した後、「戻る」ボタンを押します。

### 2.5.保険者情報の編集

2.5.1. 保険者情報の登録と編集

マスタメンテナンスメニューから保険者情報の項目を選択すると、以下のような画面が表示されます。

| 4 | 日医特定健康  | 診査システム (Version. 1.0.0) | [日医健診センター - 123 | 4567890]   |       |     |
|---|---------|-------------------------|-----------------|------------|-------|-----|
| ſ | 保険者情報、  | マスタメンテナンス               |                 |            |       |     |
| 1 | 保険者情報の  | )メンテナンスを行います。:          | メンテナンスを行う保険     | 者を一覧より選択して | 下さい。  |     |
| Г | (2)除去母号 | 保险去交称                   | 郵便報告            | 所左地        | 雷託弗吕  |     |
| - |         |                         | JANKE 7         | ///ht-rb   |       |     |
|   |         |                         |                 |            |       |     |
|   |         |                         |                 |            |       |     |
|   |         |                         |                 |            |       |     |
|   |         |                         |                 |            |       |     |
|   |         |                         |                 |            |       |     |
|   |         |                         |                 |            |       |     |
|   |         |                         |                 |            |       |     |
|   |         |                         |                 |            |       |     |
|   |         |                         |                 |            |       |     |
|   |         |                         |                 |            |       |     |
| - | 戻る      |                         |                 |            | 追加 変更 | 削除  |
|   | 戻る      |                         |                 |            | 追加 変更 | 肖小除 |

上記画面の項目は以下のとおりです。

- 追加
   保険者の情報を追加する場合に使用します。
- 変更
   登録済みの保険者の情報を変更する場合に使用します。
- 削除
   登録済みの保険者の情報を削除する場合に使用します。
- 戻る
   保険者情報マスタメンテナンスを終了する場合に使用します。

登録ボタンを押すと下記の画面が表示されます。

| 🍝 日医特定                                    | 健康診査システム (Version, 1.0.0) [日医健診センター - *                  | 234567890] |    |
|-------------------------------------------|----------------------------------------------------------|------------|----|
| 医療保険                                      | 者情報マスタメンテナンス                                             |            |    |
| 保険者番<br>各項目を                              | 号を入力後、Enterキーを押して保険者情報を作成しま<br>入力後、「登録」ボタンを押して入力内容を登録します | す。<br>す。   |    |
| 保険者番号                                     | 11111111 日レセ読込                                           |            |    |
| 保険者名称                                     | 日医健康保険組合                                                 |            |    |
| 郵便番号                                      | 1138621                                                  |            |    |
| 所在地                                       | 東京都文京区本駒込2-28-16<br>                                     |            |    |
| 電話番号                                      | 0311112233                                               |            |    |
| 記号                                        |                                                          |            |    |
| 委託料単価<br>単価(基本<br>単価(貧血<br>単価(心電<br>単価(眼底 | 区分                                                       |            |    |
| 戻る                                        | クリア                                                      |            | 登録 |

上記画面の項目は以下のとおりです。

- 保険者番号(入力必須項目)
   報告・請求を行う保険者の番号を入力してください。
- 保険者名称 報告・請求を行う保険者の名称を入力してください。
- 郵便番号
   報告・請求を行う保険者の郵便番号を「-」(ハイフン)無しの7桁半角数字で入力してください。
- 所在地 報告・請求を行う保険者の所在地を全角で入力してください。
- 地番方書
   報告・請求を行う保険者の地番方書を入力してください。
- 電話番号
   報告・請求を行う保険者の電話番号を入力してください。
- 記号
   報告・請求を行う保険者の記号を全角で入力してください。

- 委託料単価(個別・集団)区分
   委託料単価の区分(個別・集団)の区分を選択してください。
- 単価(基本的な健診)(入力必須項目)
   基本的な健診の単価を入力してください。
- 単価(貧血検査)
   詳細な健診で行う、貧血検査の単価を入力してください。
- 単価(心電図検査)
   詳細な健診で行う、心電図検査の単価を入力してください。
- 単価(眼底検査)

詳細な健診で行う、眼底検査の単価を入力してください。

保険者番号を入力して、日レセ読込ボタンを押すと日レセ連動が設定してある場合には、

日レセから該当保険者のデータを取得して自動的に表示します。

特定健診で請求・報告を行う必要のある保険者の情報を全て登録してください。

### 受診券入力画面で保険者番号を入力した際、保険者情報マスタに登録がされていない場合には、 直接保険者情報マスタの登録画面が表示されます。

保険者情報を登録するたびに、健診項目マスタのデータも保険者番号 999999999:マスターデータで編集した 内容が新しく登録された保険者のデータとしてコピーされます。

保険者情報を削除した場合には、該当保険者の健診項目マスタのデータも同時に削除されます。

## 2.6.健診パターンの編集

2.6.1. 健診パターンの登録と編集

#### マスタメンテナンスメニューから検診パターンメンテナンスの項目を選択すると、以下のような画面が表示 されます。

| 🛓 日医特定健康診査システム (Version, 1 | .0.0) [日医健診センター | - 1234567890] |        |       |
|----------------------------|-----------------|---------------|--------|-------|
| 健診パターンメンテナンス               |                 |               |        |       |
| 一覧からバターンを選択し、 両面下3         | 解のボタンを押して多な     | 1.理を実行します     |        |       |
|                            |                 |               |        |       |
| 健診バターンNo 健診バターン名称          |                 | 備考            |        |       |
| 1 特定健診                     |                 |               |        |       |
| 2 特定健診+詳細な健診               |                 |               |        |       |
|                            |                 |               |        |       |
|                            |                 |               |        |       |
|                            |                 |               |        |       |
|                            |                 |               |        |       |
|                            |                 |               |        |       |
|                            |                 |               |        |       |
|                            |                 |               |        |       |
|                            |                 |               |        |       |
|                            |                 |               |        |       |
|                            |                 |               |        |       |
|                            |                 |               |        |       |
|                            |                 |               |        |       |
|                            |                 |               |        |       |
|                            |                 |               |        |       |
|                            |                 |               |        |       |
|                            |                 |               |        |       |
|                            |                 |               |        |       |
| 戻る                         | 新規              | 1追加 パターン名称編集  | パターン編集 | 複製 削除 |

上記画面の項目は以下のとおりです。

- 新規追加
   新しく健診パターンを追加する場合に使用します。
- パターン名編集

登録済みの健診パターンの名称を編集する場合に使用します。

- パターン編集
   登録済みの健診パターンの内容を編集する場合に使用します。
- 複製
  登録済みの健診パターンを基に新しく健診パターンを作成する場合に使用します。
- 削除
   登録済みの健診パターンを削除する場合に使用します。
   健診パターン1、2は削除できません。
- 戻る
   健診パターンメンテナンスを終了する場合に使用します。

#### 2.6.2. 健診パターンの複製1

通常は、登録済みの健診パターンを基に複製して健診パターンを作成します。 パターン編集のボタンを押すと以下のような画面が表示されます。

| 🥌 日医特定健康診査システム (Version. 1.0.0) [日医健診センター・         | - 1234567890] |         |
|----------------------------------------------------|---------------|---------|
| 健診パターンメンテナンス                                       |               |         |
| 複製するバターンを選択して、名称を入力します。<br>決定ボタンを押すと、健診バターンを複製します。 |               |         |
| バターン名<br>001.特定健診                                  |               | <b></b> |
|                                                    | Ļ             |         |
| <ul> <li>複製先につける名称</li> </ul>                      |               |         |
| 備考                                                 |               |         |
|                                                    |               |         |
|                                                    |               |         |
|                                                    |               |         |
|                                                    |               |         |
|                                                    |               |         |
|                                                    |               |         |
|                                                    |               |         |
|                                                    |               |         |
|                                                    |               |         |
|                                                    |               |         |
|                                                    |               |         |
| キャンセル                                              |               | 登録      |
| ● パタ_\)タ                                           |               |         |
| ▼ ハラーノ石<br>海制甘レたスパタ いの夕称です                         |               |         |
|                                                    |               |         |
|                                                    |               |         |
| 復製先につけるバターンの名称です。                                  |               |         |
| ● 備考                                               |               |         |

複製先のパターンに備考を入力します。

- 登録 複製先につける名称を入力後決定を押すとパターンが複製されます。
- キャンセル
   健診パターンメンテナンスを終了する場合に使用します。

複製先につける名前を入力して決定ボタンを押します。

2.6.3. 健診パターンの複製2

複製先につける名前を入力して決定ボタンを押すと以下の様な画面が表示されます。

| 🍝 日医特定健康 | 診査システム(Version. 1 | 0.0) [日医健診センター - 1234567890] |              |
|----------|-------------------|------------------------------|--------------|
| 健診パターン   | ノメンテナンス           |                              |              |
|          |                   |                              |              |
| 一覧からバタ   | ターンを選択し、 画面 ト語    | 18のボタンを押して各処理を実行します。         |              |
|          |                   |                              |              |
| 健診バターンNo | 健診バターン名称          | 備考                           |              |
| 1        | 特定健診              |                              |              |
| 2        | 特定健診+詳細な健診        |                              |              |
| 3        | 基本の健診と追加の健診       | 特定健診の基本的な健診と追加の健診のパターン       |              |
|          |                   |                              | -            |
|          |                   |                              |              |
|          |                   |                              |              |
|          |                   |                              |              |
|          |                   |                              |              |
|          |                   |                              |              |
|          |                   |                              |              |
|          |                   |                              |              |
|          |                   |                              |              |
|          |                   |                              |              |
|          |                   |                              |              |
|          |                   |                              |              |
|          |                   |                              |              |
|          |                   |                              |              |
|          |                   |                              |              |
|          |                   |                              |              |
|          |                   |                              |              |
|          |                   |                              |              |
| 戻る       |                   | 新規追加 パターン名称編集                | バターン編集 複製 削除 |

複製したパターンを選択して、パターン編集ボタンを押します。

#### 2.6.4. 健診パターンの編集

複製したパターンを選択して、パターン編集ボタンを押すと以下の様な画面が表示されます。

| 🍝 日医特定健康診道     | 査システム(Version            | . 1.0.0) [日医健診 | セン | ター - 1234         | 567890]         |            |            |   |
|----------------|--------------------------|----------------|----|-------------------|-----------------|------------|------------|---|
| 健診パターン。        | メンテナンス                   |                |    |                   |                 |            |            |   |
|                |                          |                |    |                   |                 |            |            |   |
| パターンタ基本の鍵      | ◇と 追加の確認                 |                |    |                   |                 |            |            |   |
| <~選択バターン(      | s C 20/100/1205<br>の内容>> |                |    |                   | <<健診項目マスタ       | 2の内容>>     |            |   |
| 項目コード          | 項目名                      | 検査方法           |    | ]                 | 項目コード           | 項目名        | 検査方法       |   |
| 9N001000000000 | 身長                       |                |    |                   | 3B0700000023999 | ALP        | その他        |   |
| 9N006000000000 | 体重                       |                |    |                   | 3C0150000023271 | 血清クレアチニン   | 可視吸光光度法 (酵 |   |
| 9N011000000000 | BMI                      |                | =  |                   | 3C0150000023999 | 血清クレアチニン   | その他        |   |
| 9N021000000000 | 内臓脂肪面積                   |                |    |                   | 3C0200000023271 | 血清尿酸       | 可視吸光光度法(ウ  |   |
| 9N016160100000 | 腹囲(実測)                   | 実測             |    |                   | 3C0200000023999 | 血清尿酸       | その他        |   |
| 9N016160200000 | 腹囲(自己判定)                 | 自己測定           |    | ←                 | 3A0100000023271 | 総蛋白        | 可視吸光光度法(ビ  |   |
| 9N016160300000 | 腹囲(自己申告)                 | 自己申告           |    |                   | 3A0100000023999 | 総蛋白        | その他        |   |
| 9N056000000000 | 既往歴                      |                |    |                   | 3A0150000023271 | アルブミン      | 可視吸光光度法(B  | - |
| 9N056160400000 | 具体的な既往歴                  |                |    |                   | 3A0150000023999 | アルブミン      | その他        |   |
| 9N061000000000 | 自覚症状                     |                |    |                   | 3A0160000023271 | AVG        |            |   |
| 9N061160800000 | 自覚症状所見                   |                |    | $  \rightarrow  $ | 5C0950000023023 | 血清フェリチン    | エンザイムイムノア  | - |
| 9N066000000000 | 他覚症状                     |                |    |                   | 5C0950000023999 | 血清フェリチン    | その他        | - |
| 9N066160800000 | 他覚所見                     |                |    |                   | 1A1000000001911 | 尿潜血        | 試験紙法(機械読み) | - |
| 9A755000000000 | 収縮期血圧(その他)               | その他            |    |                   | 1A1000000001901 | 尿潜血        | 試験紙法(目視法)  | - |
| 9A752000000000 | 収縮期血圧(2回目)               | 208            |    |                   | 1A1051607001662 | 尿沈渣(所見の有無) |            | - |
| 9A751000000000 | 収縮期血圧(1回目)               | 108            |    |                   | 1A1051608001662 | 尿沈渣(所見)    |            | - |
| 9A765000000000 | 拡張期血圧(その他)               | その他            | Ţ  | -                 | 1A0300000001903 | 尿比重        | 屈折計法       | - |
| <br>戻る         |                          |                |    |                   |                 | 2          | 2録 操作取り注   |   |

パターン名

編集中のパターンの名称が表示されます。

- 選択パターンの内容 編集中のパターンに含まれる健診項目の一覧が表示されます。
- 健診項目マスタの内容 編集中のパターンに含まれていない健診項目の一覧が表示されます。
- ボタン

編集中のパターンに健診項目を追加する場合に使用します。 健診項目マスタの一覧から追加したい健診項目を選択して押すことにより健診パター ンの最下行に追加されます。

- ボタン 編集中のパターンから健診項目を除外する場合に使用します。
   選択パターンの一覧から除外したい健診項目を選択して押すことにより健診パターンから除外されます。
- 登録 始集中の碑珍パタ ンを発得すて担合け

編集中の健診パターンを登録する場合に使用します。

- 操作取り消し 編集中の健診パターンに対して行った処理を取り消しする場合に使用します。
- 戻る
   健診パターンの編集を終了する場合に使用します。

2.7.検査センター項目コードの編集

2.7.1. 検査センター項目コードの登録と編集

マスタメンテナンスメニューから検査サンター項目コードマスターメンテナンスの項目を選択すると、以下 のような画面が表示されます。

| ▲ 日医特定健康診査システム (Version, 1.0.0) [日医健診センター・ | - 1234567890] |         |          |
|--------------------------------------------|---------------|---------|----------|
| 検査センター検査項目コードマスタメンテナンス                     |               |         |          |
| メンテナンスを行う検査センターを選択してください                   |               |         |          |
| 検査センターコード 検査センター名称                         |               |         |          |
|                                            |               |         |          |
|                                            |               |         |          |
|                                            |               |         |          |
|                                            |               |         |          |
|                                            |               |         |          |
|                                            |               |         |          |
|                                            |               |         |          |
|                                            |               |         |          |
| <br>戻る                                     |               | 新規追加 编集 | <br>ΪIBA |
| 17C 2                                      |               | 和成型加    | HIDDA    |

検査センターに検査を依頼している場合に、検査センターからの結果データには検査センター独自の 検査コードが付与されていることがあります。本システムで使用している検査コードは JLAC10(17桁) です。検査センター独自コードと JLAC10 とを紐付けして検査結果取り込みを行うために検査項目マスターメ ンテナンスを行います。

● 新規追加

検査センターを新規で登録する場合に使用します。

- 編集
   登録済みの検査センターの編集をする場合に使用します。
- 削除
   登録済みの検査センターを削除する場合に使用します。
- 戻る 検査項目マスターメンテナンスを終了する場合に使用します。

2.7.2. 検査センター項目コードの登録と編集

新規登録、登録済みの検査センターを編集する場合、新規登録のボタン、編集のボタンを押すと以下の様な 画面が表示されます。

| 遙 日医特定健康               | 診査システム                 | Version         | . 1.0.0) [日医健診センター - 1234567890] |    |
|------------------------|------------------------|-----------------|----------------------------------|----|
|                        |                        | _               |                                  |    |
| 検査センタ-                 | -検査項                   | 目コード            | ドマスタメンテナンス                       |    |
| 検査センター                 | -<br>独自のコ <sup>、</sup> | ードを項目           | コード(JLAC10)に紐付けして下さい。            |    |
|                        |                        |                 |                                  |    |
|                        |                        |                 |                                  |    |
| 検査センターコー               | ۴ 1                    |                 |                                  |    |
| 横査センター名称               |                        | 新規登録する          | 5検査センターの名称を入力してください~             |    |
| <u> 横査センタ… 項E</u> QNIC | ヨコード…<br>101000 良      | <u>項日名</u><br>Æ |                                  |    |
| 9N0                    | 106000 休               | · 重             |                                  |    |
| 900                    | 111000 BM              | · <u> </u>      |                                  |    |
| 9N0                    | 021000 内               | 臓脂肪面積           |                                  |    |
| 9N0                    | )16160… 腹              | (囲(実測)          |                                  |    |
| 9N0                    | )16160 腹               | 囲(自己            |                                  |    |
| 9N0                    | 016160 腹               | 囲(自己            |                                  |    |
| 9N0                    | )26000 肥               | 満度              |                                  |    |
| 9N0                    | )51000 業               | 務歴              |                                  |    |
| 9N0                    | 56000 既                | (往歴             |                                  |    |
| 9N0                    | )56160 具               | ,体的な既…          |                                  |    |
| 9N0                    | 061000 自               | 覚症状             |                                  |    |
| 9N0                    | 061160 自               | 覚症状所見           |                                  |    |
| 9N0                    | )66000 他               | 覚症状             |                                  |    |
| 9N0                    | 066160 他               | 覚所見             |                                  |    |
| 9N0                    | )71000 군               | の他(家            |                                  |    |
| 9N0                    | リイビロロロ 視               | \$\$\$(□腔       |                                  | •  |
|                        |                        |                 |                                  |    |
| 戻る                     |                        |                 | 登録                               | 削除 |

● 検査センターコード

検査センターを識別する番号です。システムで自動的に採番されます。

- 検査センター名称
   登録する検査センターの名称を入力します。
- 検査センター項目コード
   JLAC10のコードと関連付ける検査センター独自コードを入力します。
- 項目コード(JLAC10)
   本システムで使用する検査でのコードです。
- 項目名
   本システムで使用する検査の名称です。
- 登録
   入力したデータを登録する場合に使用します。
- キャンセル
   入力したデータを破棄する場合に使用します。
- 削除 入力した検査センター独自コードを削除する場合に使用します。

● 戻る
 検査センター項目コードマスタメンテナンスを終了する場合に使用します。

## 2.8.支払代行機関情報の編集

#### 2.8.1. 支払代行機関の登録と編集

## マスタメンテナンスメニューから支払代行マスタメンテナンスの項目を選択すると、以下のような画面が表示されます。

| 日医特定健康診査シ | ステム (Version. 1.0.0) [日医健 | 診センター - 1234 | 567890]             |            |  |
|-----------|---------------------------|--------------|---------------------|------------|--|
| 支払代行マスタン  | マンテ                       |              |                     |            |  |
| 支払代行機関情報( | のメンテナンスを行います。             |              |                     |            |  |
|           |                           |              |                     |            |  |
| 支払代行機関番号  | 支払代行機関名称                  | 郵便番号         | 所在地                 | 電話番号       |  |
| 94899010  | 社会保険診療報酬支払基金              | 1050004      | 港区新橋2-1-3           | 0335917441 |  |
| 90199027  | 北海道国民健康保険連合会              | 0600062      | 札幌市中央区南二条西14丁目国保    | 0112315161 |  |
| 90299025  | 青森県国民健康保険連合会              | 0300801      | 青森市新町2-4-1          | 0177231336 |  |
| 90399023  | 岩手県国民健康保険連合会              | 0200025      | 盛岡市大沢川原3-7-30       | 0196234322 |  |
| 90499021  | 宮城県国民健康保険連合会              | 9800011      | 仙台市青葉区上杉1-2-3宮城県自治  | 0222227070 |  |
| 90599028  | 秋田県国民健康保険連合会              | 0100951      | 秋田市山王4-2-3県市町村会館内4F | 0188626864 |  |
| 90699026  | 山形県国民健康保険連合会              | 9900023      | 山形市松波4-1-15         | 0236237540 |  |
| 90799024  | 福島県国民健康保険連合会              | 9608043      | 福島市中町3-7            | 0245232700 |  |
| 90899022  | 茨城県国民健康保険連合会              | 3100852      | 水戸市笠原町978-26茨城県市町…  | 0293011550 |  |
| 90999020  | 栃木県国民健康保険連合会              | 3200033      | 宇都宮市本町12-11栃木会館4F   | 0286227242 |  |
| 91099028  | 群馬県国民健康保険連合会              | 3710846      | 前橋市元総社町335番地の8      | 0272901363 |  |
| 91199026  | 埼玉県国民健康保険連合会              | 3380002      | さいたま市中央区大字下落合1704   | 0488242761 |  |
| 91299024  | 千葉県国民健康保険連合会              | 2630016      | 千葉市稲毛区天台6-4-3       | 0432547318 |  |
| 91399022  | 東京都国民健康保険連合会              | 1020072      | 千代田区飯田橋3-5-1東京区政会館  | 0362380106 |  |
| 91499020  | 神奈川県国民健康保険連合会             | 2200003      | 横浜市西区楠町27-1国保会館     | 0453293401 |  |
| 91599027  | 新潟県国民健康保険連合会              | 9508560      | 新潟市中央区新光町7-1県自治会館   | 0252853030 |  |
| 91699025  | 富山県国民健康保険連合会              | 9300871      | 富山市下野字豆田995番地の3富山   | 0764319827 |  |
| 91799023  | 石川県国民健康保険連合会              | 9200968      | 金沢市幸町12-1石川県幸町庁舎    | 0762615191 |  |
|           |                           | 0400040      |                     | 0770574044 |  |

- 支払代行機関番号(入力必須項目)
   支払代行機関の番号を入力します。
- 支払代行機関名称
   支払代行機関の名称を入力します。
- 郵便番号
   支払代行機関の郵便番号を入力します。
- 所在地
   支払代行機関の所在地を入力します。
- 電話番号
   支払代行機関の電話番号を入力します。
- 追加
   支払代行機関の情報を追加する場合に使用します。
- 変更

登録済みの支払代行機関の情報を変更する場合に使用します。

- 削除
   登録済みの支払代行機関の情報を削除する場合に使用します。
- 戻る
   支払代行マスタメンテナンスを終了する場合に使用します。

## 2.9.初期設定作業の終了

以上の設定を行うことにより日医特定健康診査システムを使用できるようになります。